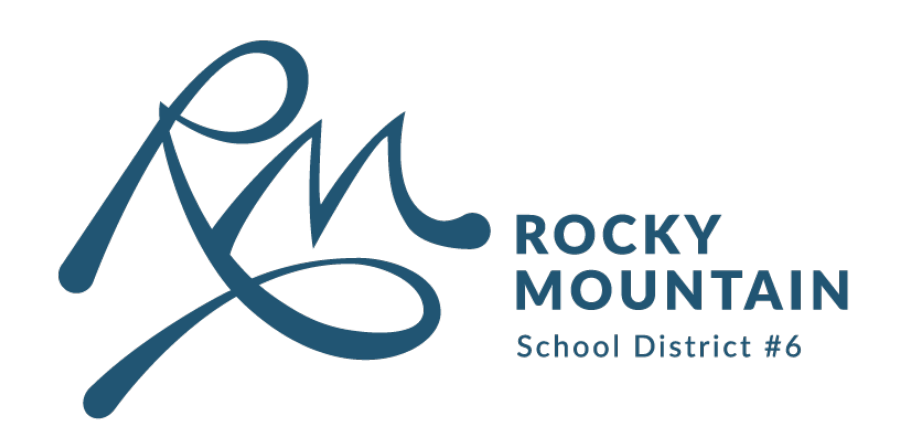

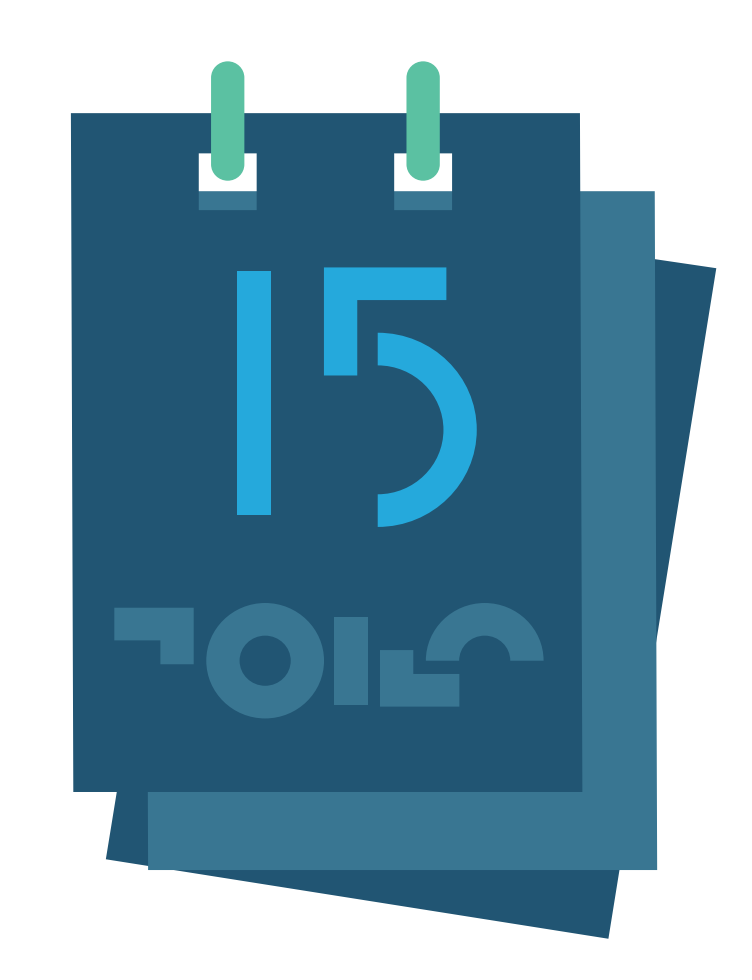

## Sync your calendar with ours.

We are introducing *new* ways to *sync* your personal calendar with our school calendars.

**Compatible with:** 

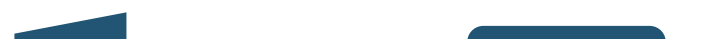

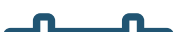

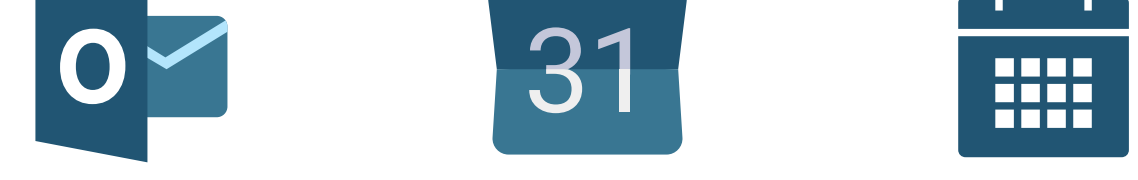

## Outlook Google IOS

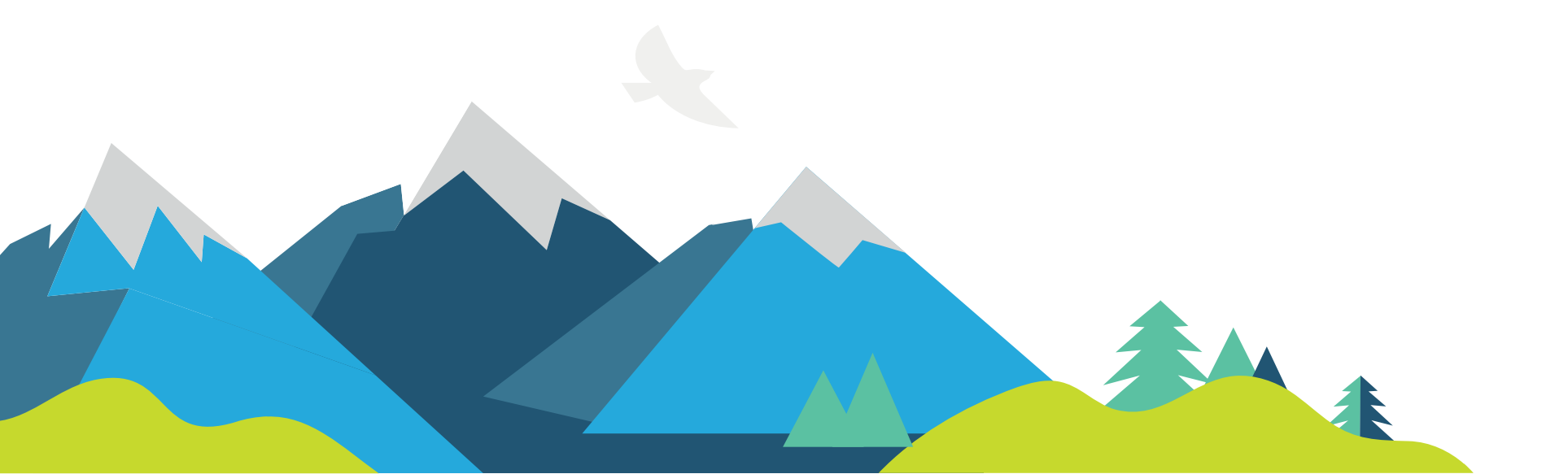

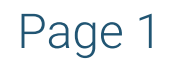

## For Desktop

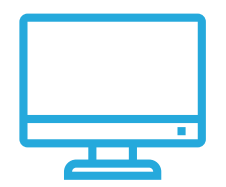

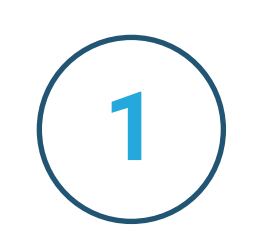

Visit your school website and navigate to their Calendar page.

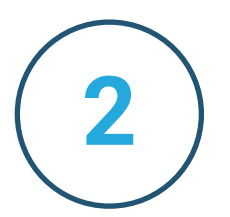

Once at your school's calendar, you will find three options to SYNC. (top of the calendar)

## **Options are:**

Add to Google Calendar Google Calendar

**Subscribe to Calendar MS** Outlook

**Download iCal** Windows + IOS Calendar and MS Outlook

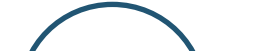

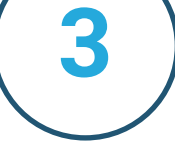

Select one of the three options, and follow the instructions to sync calendars.

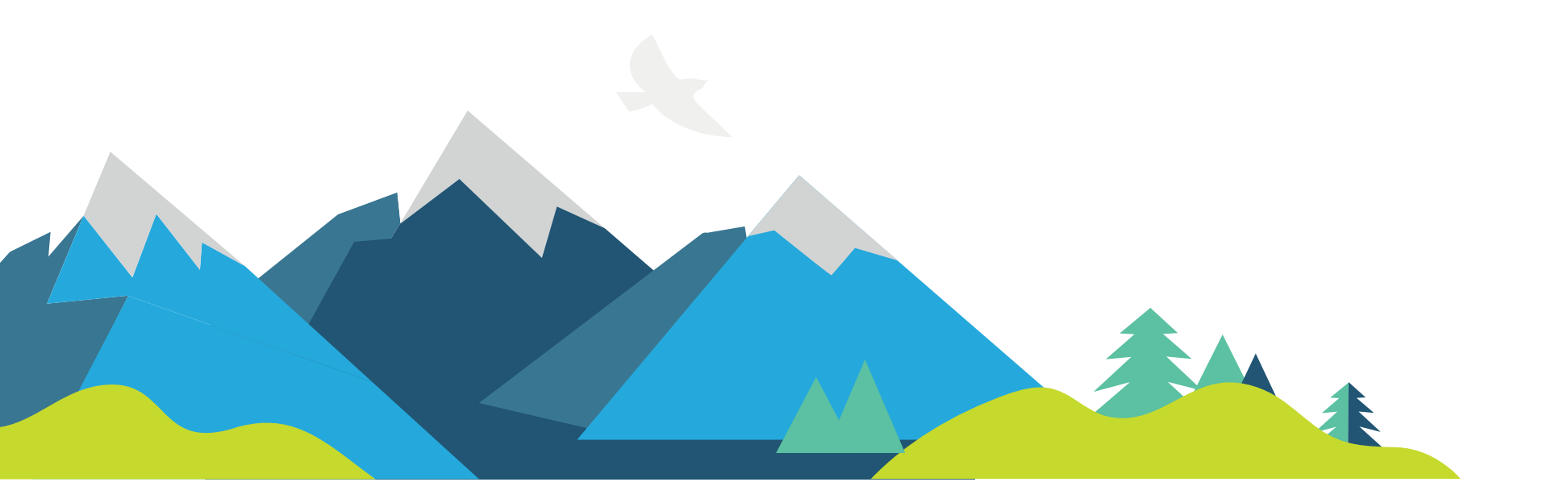

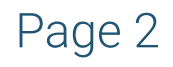

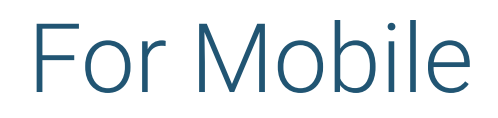

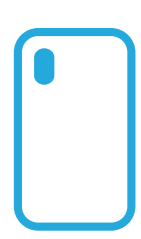

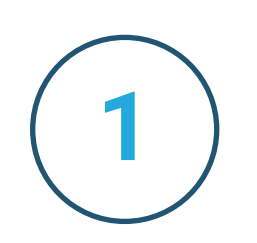

Download **SchoolGuide** App by Box Clever.

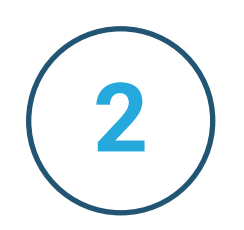

Once download, navigate to 'Calendar' and select school / district calendar.

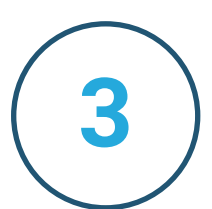

Once selected, you will be prompted to "Add this event to my Calendar" or "Sync this Calendar to my Device".

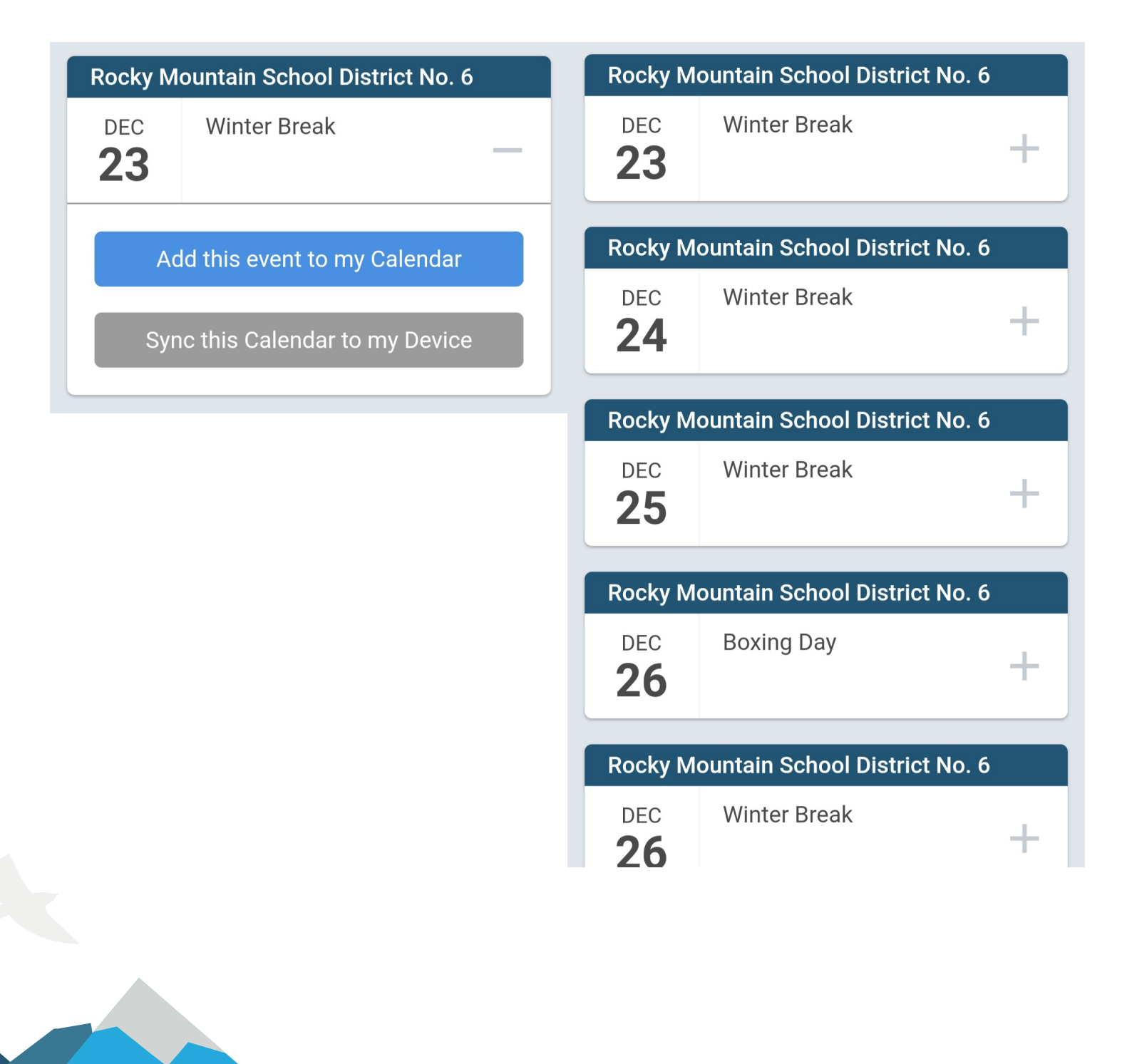

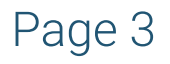